# brother

# Краткое руководство

# **RJ-4030** R.J-4040

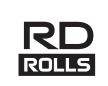

Благодарим за приобретение мобильного принтера Brother RJ-4030/RJ-4040. Перед использованием принтера ознакомьтесь с руководством пользователя (на компакт-диске), руководством по безопасности устройства (в печатном виде), кратким руководством (этот документ), руководством по использованию программного обеспечения (на компакт-диске) и руководством пользователя по работе в сети (на компакт-диске, только для RJ-4040). Рекомендуется держать эти документы в доступном месте для дальнейшего использования. Последние версии драйверов и программного обеспечения можно загрузить с веб-сайта Brother Solutions Center по адресу http://solutions.brother.com/. Там же вы сможете найти новейшие версии драйверов и утилит для принтера, ознакомиться с часто задаваемыми вопросами и советами по устранению неисправностей, а также с конкретными решениями для печати

> Напечатано в Китае I BC85700<sup>-</sup>

Русский

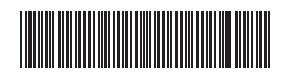

# Подключение принтера к внешним источникам питания

- Подключение к сети переменного тока (необязательно) Принтер может работать и заряжать аккумулятор от сети переменного тока.
- Подключите к принтеру адаптер переменного тока.
- Подключите шнур питания к адаптеру переменного тока.
- Подключите шнур питания к ближайшей розетке бытовой сети переменного тока (от 100 до 240 В, 50 или 60 Гц).

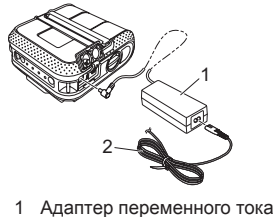

2 Шнур питания

- Подключение к сети постоянного тока (необязательно) Принтер может работать и заряжать аккумулятор от автомобильной сети постоянного тока с напряжением 12 В
- (например, от прикуривателя). Подключите автомобильный адаптер к разъему сети постоянного тока (12 В).
- Подключите автомобильный адаптер к принтеру.

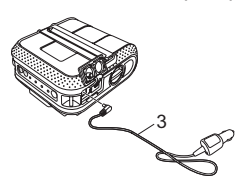

3 Автомобильный адаптер

# Обшее описание

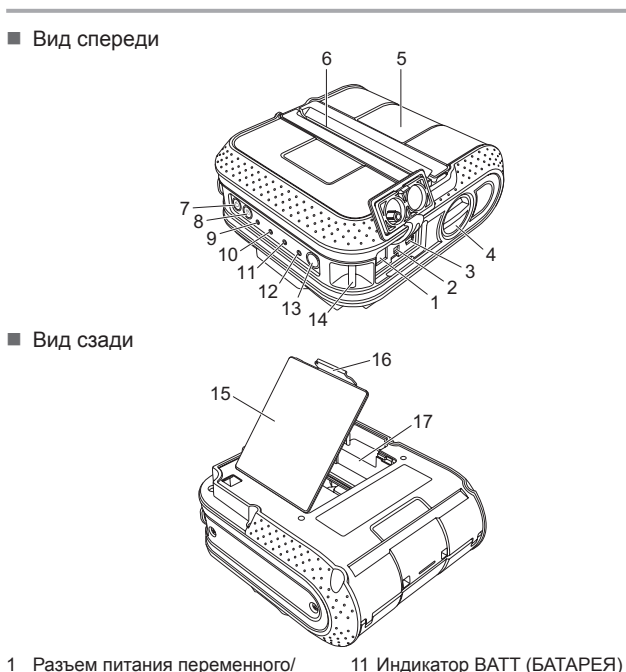

- 1 Разъем питания переменного/ постоянного тока
- 2 Последовательный порт
- 3 USB-порт
- Фиксатор крышки
- 5 Крышка отсека для рупона RD
- 6 Выходной слот 7 Кнопка питания (<sup>1</sup>)
- (для включения и выключения принтера)
- 8 Кнопка подачи **†** (для подачи бумаги и печати параметров принтера)
- 9 Индикатор POWER (ПИТАНИЕ) 10 Индикатор STATUS (COCTOЯНИЕ)
- (Li-ion) аккумулятора (необязательно)

12 Индикатор Bluetooth (RJ-4030)/

13 Кнопка Bluetooth (RJ-4030)/

кнопка Wi-Fi (RJ-4040)

индикатор Wi-Fi (• WiFi•) (RJ-4040)

(лля полключения к компьютеру

Bluetooth либо к сетевой точке

или адаптеру с поддержкой

- Откройте и снимите крышку аккумуляторного отсека, нажав на ее зашелку

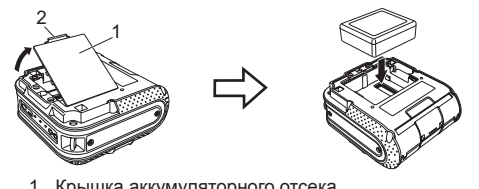

- 1 Крышка аккумуляторного отсека 2 Защелка крышки
- Вставьте выступы на краю крышки в предназначенные для них вырезы и закройте ее
- Извлечение Li-ion-аккумулятора

Снимите крышку аккумуляторного отсека и извлеките батарею, а затем установите крышку на место.

- Зарядка Li-ion-аккумулятора
- Убедитесь в том, что принтер выключен. Если это не так, нажмите и удерживайте кнопку питания (), пока принтер не выключится.
- Установите Li-ion-аккумулятор в принтер.
- Одключите принтер к сети переменного тока с помощью адаптера переменного тока и шнура питания или к сети постоянного тока с помощью автомобильного адаптера. При зарядке Li-ion-аккумулятора индикатор BATT (БАТАРЕЯ) горит оранжевым, а после ее завершения гаснет. Когда это произойдет, отключите адаптер переменного тока или автомобильный адаптер от разъема питания.

Дополнительные сведения см. в руководстве пользователя на компакт-диске

### Печать чеков или наклеек

- Установите драйвер принтера и программное обеспечение.
- Убедитесь в этом, что принтер работает от подходящего источника электропитания. Используйте заряженный аккумулятор либо подключите принтер к сети переменного или постоянного тока.
- Включите принтер. Индикатор POWER (ПИТАНИЕ) должен гореть зеленым.
- Подключите принтер к компьютеру по USB, Bluetooth или Wi-Fi.
- 6 Вставьте рулон RD.
- 6 Распечатайте чеки или наклейки.

Дополнительные сведения см. в руководстве пользователя на компакт-диске

# Установка рулона RD

Пажмите и удерживайте кнопку питания (), чтобы выключить принтер.

Поверните и удерживайте фиксатор крышки отсека для рулона RD и откройте ее.

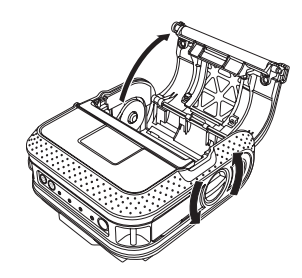

## Установка драйверов

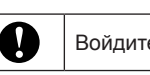

Войдите в систему с правами администратора

Показанный ниже снимок экрана может немного отличаться от реального интерфейса.

- Вставьте установочный компакт-диск в дисковод. В открывшемся диалоговом окне укажите свою модель принтера. При необходимости выберите подходящий язык.
- Выберите пункт [Standard Installation].
- Вы можете ознакомиться с руководством пользователя, выбрав пункт [User's Guide].

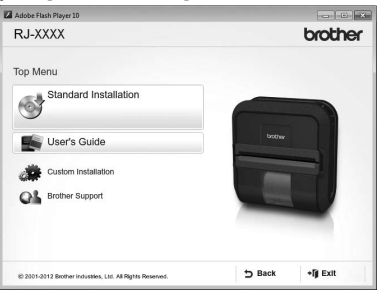

- Ознакомьтесь с лицензионным соглашением и примите его условия, нажав кнопку [Agree].
- 4 Нажмите кнопку [Install] и следуйте инструкциям на экране, чтобы выполнить стандартную установку.
- 🖉 Примечание

Дополнительные средства можно загрузить позднее с вебсайта Brother Solutions Center по адресу http://solutions.brother.com

[Select your region/country] - Выберите свое устройство - [Загрузить]

Дополнительные сведения см. в руководстве пользователя на компакт-диске.

- доступа или маршрутизатору) 14 Петля для крепления ремня 15 Крышка аккумуляторного отсека 16 Защелка крышки аккумуляторного отсека 17 Аккумуляторный отсек
- Использование литий-ионного

### Установка Li-ion-аккумулятора

Вставьте аккумулятор в отсек

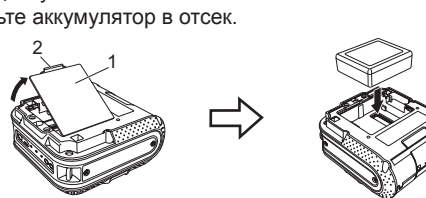

# Установка рулона RD (продолжение)

Иадавливая на регулировочный зажим, сдвиньте его влево или вправо, как показано на рисунке. При этом перемещаются направляющие рулона. Расположите их в соответствии с шириной бумаги, ориентируясь по шкале на внутренней поверхности отсека.

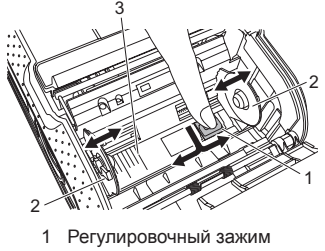

- 2 Направляющие рулона
- 3 Шкала
- Остановите рулон RD в отсек так, чтобы наклейки подавались снизу (см. рисунок).

Выровняйте его по направляющим линиям.

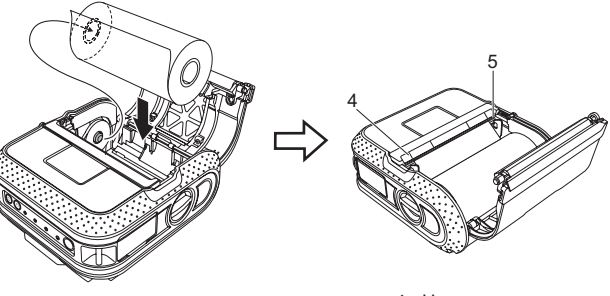

4 Направляющие пинии 5 Отрывная планка

4 Закройте отсек для рулона RD, нажав на середину его крышки, а затем нажмите и удерживайте кнопку питания (<sup>1</sup>), чтобы включить принтер.

# Подключение к беспроводной сети

### Подключение по Bluetooth (RJ-4030)

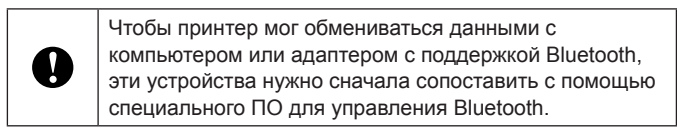

- Нажмите и удерживайте кнопку питания (<sup>1</sup>), чтобы включить принтер, а затем нажмите кнопку Bluetooth.
- О помощью программного обеспечения для управления Bluetooth найдите принтер.
- Подключение по Bluetooth станет активным.

### Подключение по Wi-Fi (RJ-4040)

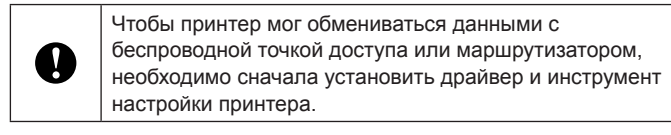

Нажмите и удерживайте кнопку питания 🕛, чтобы включить принтер, а затем нажмите кнопку Wi-Fi. Подключение по Wi-Fi станет активным.

Дополнительные сведения см. в руководстве пользователя на компакт-диске

### Индикаторы

| <ul> <li>Индикатор горит</li> <li>Индикатор мигает</li> <li>Индикатор мигает один или два раза каждым цветом, а затем гаснет</li> <li>Индикатор горит или мигает любым цветом или в любой последовательности</li> <li>Индикатор выключен</li> <li>Пример. 3 Индикатор мигает зеленым</li> </ul> |                            |                   |                             |                                                                                                    |                                                                                                    |  |
|----------------------------------------------------------------------------------------------------|----------------------------|-------------------|-----------------------------|----------------------------------------------------------------------------------------------------|----------------------------------------------------------------------------------------------------|--|
| POWER<br>(ПИТАНИЕ)                                                                                                    | STATUS<br>(COCTO-<br>ЯНИЕ) | ВАТТ<br>(БАТАРЕЯ) | Bluetooth<br>WIFI*<br>Wi-Fi | Описание                                                                                                    |                                                                                                    |  |
| 3                                                                                                    |                            |                   |                             | Питание включено                                                                                                    |                                                                                                    |  |
|                                                                                                    | 0                          |                   |                             | Крышка отсека для рулона открыта                                                                                                    |                                                                                                    |  |
| 3-                                                                                                    |                            |                   |                             | Получение данных<br>Передача данных                                                                                                    |                                                                                                    |  |
| 3                                                                                                    | к-)щ́-                     |                   |                             | Ошибка<br>Ошибка печати<br>Ошибка подачи<br>Ошибка (открыта<br>Ошибка связи<br>Ошибка обработ<br>Ошибка поиска в<br>Ошибка «нет ша<br>Ошибка поиска т<br>Ошибка поиска т<br>Ошибка поиска т<br>Ошибка безопас | а крышка)<br>ки изображения<br>з базе данных<br>блона»<br>гочки доступа<br>іния к точке доступа<br>ности |  |
| к-щ-                                                                                                    | к-щ́-                      | (Выкл.)           |                             | Ошибка<br>Ошибка аккумулятора<br>Ошибка запоминающего<br>устройства                                                                                                    |                                                                                                    |  |
| к-)щ-                                                                                                    | к-щ-                       | К-)Щ́-            | (Выкл.)                     | Системная ошибка                                                                                                    |                                                                                                    |  |
| (Выкл.)                                                                                                    | К                          | (Выкл.)           | (Выкл.)                     | Режим загрузки                                                                                                    |                                                                                                    |  |

| POWER<br>(ПИТАНИЕ) | STATUS<br>(COCTO-<br>ЯНИЕ) | ВАТТ<br>(БАТАРЕЯ)                  | Ø Bluetooth<br>∜WiFi∛<br>Wi-Fi | Описание                                                                                                    |  |
|--------------------|----------------------------|------------------------------------|--------------------------------|----------------------------------------------------------------------------------------------------|--|
|                    |                            |                                    | С-<br>(Раз в<br>3 секунды)     | Беспроводной модуль включен, нет подключения*                                                                |  |
|                    |                            |                                    | C                              | Беспроводной модуль или Bluetooth<br>включены, есть подключение                                              |  |
|                    |                            |                                    | С-<br>(Раз в<br>секунду)       | Настройка WPS*                                                                                               |  |
| 0                  | 0                          | 0                                  | (Выкл.)                        | Сброс настроек                                                                                               |  |
| O                  | o                          | 0                                  |                                | Форматирование завершено (если<br>для параметра [Print Data after being<br>Printed] задано значение [Erase]) |  |
| 0-) <b>–</b> (-    |                            |                                    |                                | Принтер остывает                                                                                             |  |
| 0                  |                            |                                    |                                | Режим считывания магнитной полосы                                                                            |  |
| 0                  | 3                          | (Выкл.)                            |                                | Успешное считывание магнитной полосы                                                                         |  |
| 0                  | K                          | (Выкл.)                            |                                | Ошибка считывания магнитной полосы                                                                           |  |
|                    |                            | О-<br>(Раз в 4 секунды)            |                                | Заряд аккумулятора: половина                                                                                 |  |
|                    |                            | О-<br>(Дважды каждые<br>4 секунды) |                                | Заряд аккумулятора: низкий                                                                                   |  |
|                    |                            | О-Щ-                               |                                | Необходимо зарядить аккумулятор                                                                              |  |
|                    |                            | 0                                  |                                | Зарядка                                                                                                    |  |
|                    |                            | (Выкл.)                            |                                | Заряд аккумулятора: полный<br>Зарядка завершена                                                              |  |
| 3                  | 3                          |                                    | (Выкл.)                        | Режим запоминающего устройства                                                                               |  |
| 3                  | 3                          |                                    | C                              | Обработка файла в режиме<br>запоминающего устройства                                                         |  |
| 3                  | К                          | (Выкл.)                            | (Выкл.)                        | Инициализация                                                                                                |  |

### Обслуживание принтера

Устройство нужно обслуживать по мере необходимости, однако в некоторых условиях это требуется делать чаще (например, при использовании в пыльных помещениях).

Обслуживание печатающей головки

Чистите печатающую головку ватной палочкой.

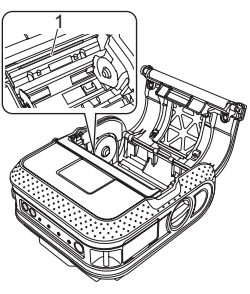

1 Печатающая головка

#### Обслуживание ролика

Грязь с ролика можно удалить с помощью целлофановой пленки.

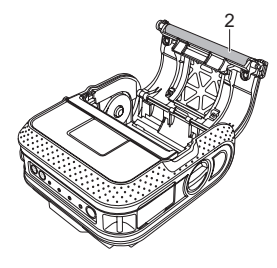

2 Ролик

### Устранение неисправностей

#### Принтер не печатает, или возникла ошибка печати Возможно, кабель подключен ненадежно Проверьте, надежно ли подключен кабель. Убедитесь в том, что выходной слот не заблокирован. Возможно, рулон RD установлен неправильно. Извлеките рулон RD и правильно установите его. Проверьте положение рулона. При необходимости извлеките его и установите снова. Низкое качество печати Возможно, лента в рулоне закончилась. При необходимости установите новый рулон RD Очистите ролик. Возможно, открыта дверца отсека для рулона RD. Напечатанные штрихкоды не считываются. Проверьте состояние дверцы и при необходимости закройте ее. Возможно, возникла ошибка печати или передачи данных. Выключите принтер, а затем включите его снова. Если это не помогло устранить проблему, обратитесь к дилеру Brother. Возможно, направляющая не касается края рулона RD. Придвиньте направляющую к краю рулона RD. 1 Выходной слот Індикатор POWER (ПИТАНИЕ) не горит. 2 Печатающая головка Возможно, шнур питания вставлен неправильно. 3 Рекомендуемое направление печати Правильно вставьте шнур питания или подключите его к другой электрической розетке. Если индикатор POWER (ПИТАНИЕ) по-прежнему не горит, обратитесь к дилеру Brother. другим сканером. Наклейки неправильно подаются, либо на них видны полосы или плохо ропечатанные символы. Возможно, печатающая головка или ролик загрязнен. с компьютера. При правильном использовании печатающая головка остается чистой, однако на нее може юпасть бумажная пыль или грязь с ролика. В этом случае нужно очистить ролик На компьютере появляется сообщение об ошибке передачи данных Возможно, выбран неправильный порт. Выберите правильный порт не начнут мигать оранжев Возможно, принтер остывает (индикатор POWER (ПИТАНИЕ) мигает оранжевым). Дождитесь, пока индикатор перестанет мигать, и повторите попытку Возможно, принтер выполняет задание печати, которое отправлено по сети другим попьзователем к заводским настройкам. Если другой пользователь печатает большой объем данных, то принтер не может Необходимо отменить текущее задание печати. принять новые задания, пока не выполнит текущие. Повторите попытку после того, как будут выполнены остальные задания печати.

#### Происходит замятие наклеек, или они неправильно извлекаются после лечати.

Возможно, свободному вращению ролика препятствует грязь или бумажная пыль.

Убедитесь в том, что крышка отсека для рулона RD плотно закоыта.

Возможно, свободному вращению ролика препятствует грязь или бумажная пыль.

Выровняйте наклейку относительно печатающей головки, как показано ниже

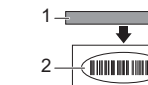

В некоторых типах сканеров нет функции считывания штрихкодов. Воспользуйтесь

При печати штрихкодов в окне свойств принтера рекомендуется выбрать значение [Give priority to print quality] для параметра [Quality].

Необходимо сбросить настройки принтера или удалить данные, полученные

Ниже описано, как сбросить настройки принтера.

- 2. Одновременно нажмите кнопки подачи 1<sup>№</sup> и питания <sup>0</sup>, а затем удерживайте их до тех пор, пока индикаторы POWER (ПИТАНИЕ), STATUS (СОСТОЯНИЕ) и ВАТТ (БАТАРЕЯ)
- Удерживая нажатой кнопку питания (), нажмите три раза кнопку подачи 1.

4 Одновременно отпустите кнопки питания () и подачи ).

Все данные, полученные с компьютера, будут удалены, а параметры — возвращены

Убедитесь в том, что принтер включен, а затем нажмите кнопку питания 🕛.

#### При использовании USB-кабеля печать периодически останавливается и возобновляется

Настроен ли принтер для последовательной печати?

Если настроен, переведите его в буферный режим печати.

#### В системе Windows® XP

Откройте окно свойств принтера, последовательно выбрав пункты [Панель управлен [Принтеры и другое оборудование] - [Принтеры и факсы], а затем нажм [Настройка печати] на вкладке [Общие]. Откройте вкладку [Другие] и выберите вариант

[После получения одной страницы данных]

Откройте окно свойств принтера, последовательно выбрав пункты [Панель управле [Оборудование и звук] - [Принтеры и факсы], а затем нажмите кнопку [Настройки печати] на вкладке [Общие]. Откройте вкладку [Другие] и выберите вариант [После получения одной страницы данных]

#### В системе Windows®7

Откройте окно свойств принтера, выбрав пункт [Устройства и принтеры]. Щелкните правой кнопкой мыши по значку принтера, параметры которого необходимо изме и выберите пункт [Настройка печати]. Выберите вариант [После получения одной страницы данных

Возникает ошибка, при которой лента из рулона не подается к началу наклейки. Если возникают ошибки подачи, задайте нужные параметры бумаги для принтера

с помощью инструмента создания специальных наклеек

#### Компьютерная программа отправляет данные на принтер, но индикатор POWER (ПИТАНИЕ) не мигает зеленым.

Проверьте, правильно ли подсоединен USB-кабель. Попробуйте использовать другой USB-кабель.

В зависимости от того, используется ли Bluetooth или Wi-Fi, убедитесь в том, что индикатор Bluetooth 段 или Wi-Fi ((• WiFi •)) горит синим. Если нет, проверьте настройки подключения.

#### Обслуживание выходного слота

Если в выходном слоте накопился клей и происходит замятие бумаги, отключите принтер от источника питания и прочистите слот тканью, смоченной изопропиловым спиртом.

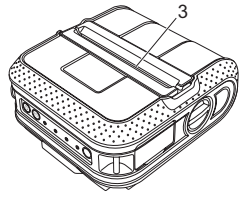

3 Выходной слот

### Веб-сайты

Всемирный веб-сайт Brother: http://www.brother.com Веб-сайт Brother Developer Center: <u>http://www.brother.com/product/dev/</u> Загрузить последние версии драйверов и утилит, получить техническую поддержку и ознакомиться с часто задаваемыми вопросами можно на веб-сайте по адресу http://solutions.brother.com

# Печать сведений о настройке принтера

Нажав кнопку подачи 1 №, вы можете распечатать отчет с перечисленными ниже сведениями о параметрах принтера.

- Версия программы
- Журнал использования принтера
- Шаблон для проверки отсутствующих точек
- Сведения о настройке утилиты
- Список полученных с компьютера данных
- Сведения о настройке сети
- Сведения о настройке Wi-Fi

### 🖉 Примечание

- Вы можете заранее выбрать в утилите те параметры, которые должны быть распечатаны.
- Имя узла отображается в параметрах принтера. Имя узла по умолчанию — BRWxxxxxxxxx (где xxxxxxxxx — это MACили Ethernet-адрес принтера).
- Установите рулон бумаги для чеков шириной 101,6 мм и закройте крышку отсека для рулона RD.
- 2 Включите принтер.
- В Нажмите кнопку подачи ↑ и удерживайте ее до тех пор, пока индикатор POWER (ПИТАНИЕ) не начнет мигать зеленым. Параметры будут распечатаны.

### 🖉 Примечание

- Для печати параметров принтера рекомендуется использовать бумагу для чеков шириной 101,6 мм.
- Эту операцию можно также выполнить с помощью утилиты для устройств RJ.

В системе Windows Vista®